# **RTI** Connext

# **Core Libraries and Utilities**

# **XML-Based Application Creation** (Experimental Feature)

# **Getting Started Guide**

Version 4.5

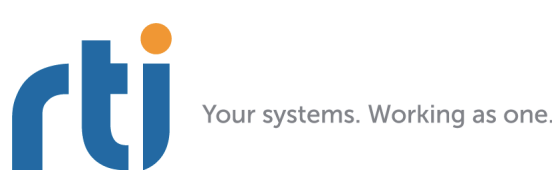

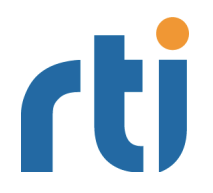

© 2012 Real-Time Innovations, Inc. All rights reserved. Printed in U.S.A. First printing. March 2012.

#### Trademarks

Real-Time Innovations, RTI, DataBus, and Connext are trademarks or registered trademarks of Real-Time Innovations, Inc. All other trademarks used in this document are the property of their respective owners.

#### **Copy and Use Restrictions**

No part of this publication may be reproduced, stored in a retrieval system, or transmitted in any form (including electronic, mechanical, photocopy, and facsimile) without the prior written permission of Real-Time Innovations, Inc. The software described in this document is furnished under and subject to the RTI software license agreement. The software may be used or copied only under the terms of the license agreement.

#### **Technical Support**

Real-Time Innovations, Inc. 232 E. Java Drive Sunnyvale, CA 94089 Phone: (408) 990-7444 Email: support@rti.com Website: https://support.rti.com/

# Contents

| 1 | In  | rodu           | ction                                                          | 1 <b>-</b> 1 |
|---|-----|----------------|----------------------------------------------------------------|--------------|
| 2 | Α   | <b>'Hell</b> o | o, World' Example                                              | 2-1          |
|   | 2.1 | Hello          | World using XML and Dynamic Data                               | 2-1          |
|   |     | 2.1.1          | Build the Application                                          | 2-1          |
|   |     | 2.1.2          | Run the Application                                            | 2-3          |
|   |     | 2.1.3          | Examine the XML Configuration Files Definition                 | 2-3          |
|   |     | 2.1.4          | Publisher Application                                          | 2-9          |
|   |     | 2.1.5          | Subscriber Application                                         | 2-10         |
|   |     | 2.1.6          | Subscribing with a Content Filter                              | 2-12         |
|   | 2.2 | Hello          | World using XML and Compiled Types                             | 2-13         |
|   |     | 2.2.1          | Define the Data Types using IDL or XML                         | 2-13         |
|   |     | 2.2.2          | Generate Type-Support Code from the Type Definition            | 2-14         |
|   |     | 2.2.3          | Build the Application                                          | 2-15         |
|   |     | 2.2.4          | Run the Application                                            | 2-16         |
|   |     | 2.2.5          | Examine the XML Configuration Files Definition                 | 2-17         |
|   |     | 2.2.6          | Publisher Application                                          | 2-19         |
|   | 2.3 | Subsc          | riber Application                                              | 2-21         |
| 3 | Us  | ing C          | connext Prototyper                                             | 3-1          |
| 4 | Ur  | nders          | tanding XML-Based Application Creation                         | 4-1          |
|   | 4.1 | Impor          | tant Points                                                    | 4-2          |
|   | 4.2 | Loadi          | ng XML Configuration Files                                     | 4-2          |
|   | 4.3 | XML S          | Syntax and Validation                                          | 4-3          |
|   |     | 4.3.1          | Validation at Run-Time                                         | 4-3          |
|   |     | 4.3.2          | Validation during Editing                                      | 4-3          |
|   | 4.4 | Access         | sing Entities Defined in XML Configuration from an Application | 4-4          |
|   | 4.5 | XML            | Tags for Configuring Entities                                  | 4-5          |
|   |     | 4.5.1          | Domain Library                                                 | 4-7          |
|   |     | 4.5.2          | Participant Library                                            | 4-11         |

| 4.6 Name<br>4.6.1 | s Assigned to Entities<br>Referring to Entities and Other Elements within XML Files | 4-16<br>4-19 |
|-------------------|-------------------------------------------------------------------------------------|--------------|
| 4.7 Creati        | ng and Retrieving Entities Configured in an XML File                                | 4-21         |
| 4.7.1             | Creating and Retrieving a DomainParticipant Configured in an XML File .             | 4-21         |
| 4.7.2             | Creating and Retrieving Publishers and Subscribers                                  | 4-22         |
| 4.7.3             | Creating and Retrieving DataWriters and DataReaders                                 | 4-23         |
| 4.7.4             | Creating Content Filters                                                            | 4-24         |
| 4.7.5             | Using User-Generated Types                                                          | 4-25         |

# Chapter 1 Introduction

XML-Based Application Creation is a mechanism to simplify the development and programming of *RTI Connext*<sup>TM</sup> applications. Starting with version 4.5*f*, *Connext* supports the use of XML for the complete system definition. This includes not only the definition of the data types and Quality of Service settings (as was possible in previous versions of the product), **but also the definition of the Topics, DomainParticipants, and all the Entities they contain** (Publishers, Subscribers, DataWriters and DataReaders).

With the traditional approach an application developer must program explicitly into the code the actions needed to join a domain, register the data types it will use, create the *Topics* and all the Entities (Publishers, Subscribers, DataReaders and DataWriters) that the application uses. Even for simple applications this "system creation" code can result in hundreds of lines of boiler-plate code. Beyond being error prone, the traditional approach results in larger code-bases that are harder to understand and maintain. Using XML-Based Application Creation can significantly simplify this process.

XML-Based Application Creation is a simple layer

This document assumes you have a basic understanding of Connext application development and concepts such as Domains, DomainParticipants, Topics, DataWriters and DataReaders. For an overview of these concepts, please read Introduction to Connext, Section 3.2 in the RTI Core Libraries and Utilities Getting Started Guide, which is part of your distribution, or you can find it online at http:// community.rti.com/content/page/ documentation.

that builds on top of the standard APIs. Everything that you do with the XML configuration can also be done with the underlying APIs. In this manner, an application can be initially developed using XML-Based Application Creation and transitioned to the traditional API at a later time. This would be useful in case the application has to be deployed on a platform without a file system or needs to be ported to a DDS-compliant library that does not support XML-based configuration such as *RTI Connext Micro*. Using XML-Based Application Creation is easy: simply edit **USER\_QOS\_PROFILE.xml** to define:

- The data types that will be used to communicate information in the system
- □ The Topics that will be used in the domain, associating each Topic with a data type
- The DomainParticipants that can potentially be used, giving each a **participant name**
- □ The DataWriters and DataReaders present within each DomainParticipant, each associated with its corresponding Topic.

The application code simply indicates the **participant configuration name** of the DomainParticipant that the application wants to create. The XML-Based Application Creation infrastructure takes care of the rest: creating the DomainParticipant, registering the types and Topics, and populating all the configured Entities.

When the application needs to read or write data, register listeners, or perform any other action, it simply looks up the appropriate Entity by name and uses it.

XML-Based Application Creation enables several powerful new work flows:

- □ Developers can describe all the Entities that a *Connext* application will need in an XML file and then create that application with a single function call, saving many hundreds of lines of setup code.
- □ Application descriptions written in XML are usable from all programming languages<sup>1</sup>.
- □ The complete domain (including the data types and Topics that can be in the domain) may be defined in an XML file and shared amongst all the developers and applications.
- □ The Quality of Service (QoS) that should be used for each DomainParticipant, Topic, DataReader, and DataWriter can be fully specified in the XML and shared amongst a group of developers and applications.
- □ The XML description of the application can be used in combination with *RTI Prototyper* to design and prototype application deployment scenarios, allowing quick testing and validation without the need for programming.

XML-Based System Creation is an **experimental feature** and only supports the use of the C and C++ APIs. For more information on experimental features, please see the *RTI Core Libraries and Utilities Release Notes*.

<sup>1.</sup> Version 4.5f only supports C++ and C

To use the companion *RTI Connext Prototyper* (see Chapter 3), you need a separate download from http://community.rti.com/content/page/download-prototyper.

# Chapter 2 A 'Hello, World' Example

This chapter assumes that you have installed the *RTI Connext Core Libraries and Utilities* and configured your environment correctly. If you have not done so, please follow the steps in the *RTI Core Libraries and Utilities Getting Started Guide*, specifically Chapter 2 "Installing RTI Connext" and Section 3.1 "Building and running Hello World" in Chapter 3. The guide is part of your distribution; you can also find it online at http://community.rti.com/content/page/documentation. The guide will assist you in the correct setting of both your environment variable NDDSHOME and, depending on your architecture, the environment variable PATH (on Windows Systems), LD\_LIBRARY\_PATH (on Linux systems), or DYLD\_LIBRARY\_PATH (on MacOS Systems).

## 2.1 Hello World using XML and Dynamic Data

The files for this example are located in the directory *<installation directory*/example/ CPP/HelloWorld\_xml\_dynamic. This simple scenario consists of two applications, illustrated in the figure below: HelloWorld\_publisher.exe which writes the Topic, HelloWorldTopic, and HelloWorld\_subscriber.exe which subscribes to that Topic.

First we will run the application, then we will examine the configuration file and source code.

## 2.1.1 Build the Application

The example code is only provided in C++. The following instructions describe how to build it on Windows and UNIX-based systems. If you will be using an embedded platform, see the *Core Libraries and Utilities Getting Started Guide Addendum for Embedded Systems* (**RTI\_Connext\_GettingStarted\_EmbeddedSystemsAddendum.pdf**) for instructions specific to these platforms.

#### Figure 2.1 Hello World Domain

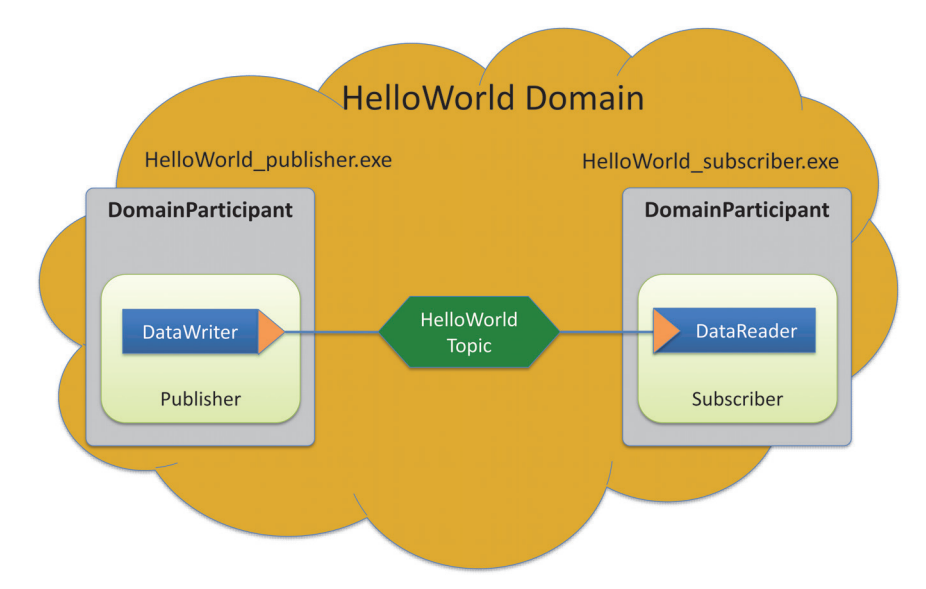

#### To build the example C++ applications on a Windows System:

- 1. In Windows Explorer, go to *<installation directory>\example\CPP\HelloWorld\_xml\_dynamic\win* and open the Microsoft® Visual Studio® solution file for your architecture. For example, the file for Visual Studio 2008 32-bit platforms is **HelloWorld-vs2008.sln**.
- **2.** The Solution Configuration combo box in the toolbar indicates whether you are building debug or release executables; select **Release**. Then select **Build Solution** from the Build menu.

#### To build the example C++ applications on a UNIX-based System:

- 1. From your command shell, change directory to *<installation directory>/example/CPP/ HelloWorld\_xml\_dynamic*.
- 2. Type:

> gmake -f make/Makefile.<architecture>

where *<architecture>* is one of the supported architectures (e.g., **Make-file.i86Linux2.6gcc4.4.5**); see the contents of the **make** directory for a list of available architectures. This command will build a *release* executable. To build a *debug* version instead, type:

> gmake -f make/Makefile.<architecture> DEBUG=1

## 2.1.2 Run the Application

The previous step should have built two executables: **HelloWorld\_subscriber** and **HelloWorld\_publisher**. These applications should be in proper architecture subdirectory under the **objs** directory. For example, **objs\i86Win32VS2008** in the Windows example cited below and **objs/i86Linux2.6gcc4.4.5** in the Linux example.

#### To start the subscribing application on a Windows system:

From your command shell, go to *<installation directory*>\example\CPP\HelloWorld\_xml\_dynamic and type:

> objs\<architecture>\HelloWorld\_subscriber.exe

where *<architecture>* is the architecture you just built; look in the **objs** directory to see the name of the architecture you built. For example, the Windows architecture name corresponding to 32-bit Visual Studio 2008 is i86Win32VS2008.

#### To start the subscribing application on a UNIX-based systems:

From your command shell, change directory to *<installation directory>/exam-ple/CPP/HelloWorld\_xml\_dynamic* and type:

> objs/<architecture>/HelloWorld\_subscriber

where *<architecture>* is the architecture you just built; look in the **objs** directory to see the name of the architecture you built. For example, **i86Linux2.6gcc4.4.5**.

You should immediately see some messages from the publishing application showing that it is writing data and messages from the subscribing application showing the data it receives. Do not worry about the contents of the messages. They are generated automatically for this example. The important thing is to understand how the application is defined, which will be explained in the following sections.

## 2.1.3 Examine the XML Configuration Files Definition

A *Connext* application is defined in the file **USER\_QOS\_PROFILES.xml** found in the directory *<installation directory>/example/CPP/HelloWorld\_xml\_dynamic*. Let's review its content to see how this scenario was constructed. The main sections in the file are:

**Q**oS definition section

□ Type definition section

- Domain definition section
- Participant definition section

The entire file is shown below. The we will examine the file section-by-section.

```
<dds xmlns:xsi="http://www.w3.org/2001/XMLSchema-instance"</pre>
      xsi:noNamespaceSchemaLocation="../../resource/qos_profiles_4.5f/
      schema/rti_dds_profiles.xsd"
      version="4.5f">
   <!-- QoS Library -->
       <qos_library name="qosLibrary">
           <qos_profile name="DefaultProfile">
           </gos_profile>
       </qos_library>
   <!-- types -->
   <types>
       <const name="MAX_NAME_LEN" type="long" value="64"/>
       <const name="MAX_MSG_LEN" type="long" value="128"/>
       <struct name="HelloWorld">
           <member name="sender" type="string" key="true"
                         stringMaxLength="MAX_NAME_LEN"/>
           <member name="message" type="string"
                         stringMaxLength="MAX_MSG_LEN"/>
           <member name="count" type="long"/>
       </struct>
   </types>
   <!-- Domain Library -->
   <domain_library name="MyDomainLibrary" >
       <domain name="HelloWorldDomain" domain_id="0">
           <register_type name="HelloWorldType"
                         kind="dynamicData"
                          type_ref="HelloWorld" />
           <topic name="HelloWorldTopic"
               register_type_ref="HelloWorldType">
           <topic_qos name="HelloWorld_qos"
               base_name="qosLibrary::DefaultProfile"/>
           </topic>
       </domain>
   </domain_library>
   <!-- Participant library -->
   <participant_library name="MyParticipantLibrary">
```

```
<domain_participant name="PublicationParticipant"
    domain_ref="MyDomainLibrary::HelloWorldDomain">
    <publisher name="MyPublisher">
        <data_writer name="HelloWorldWriter"
            topic_ref="HelloWorldTopic"/>
    </publisher>
</domain_participant>
<domain_participant name="SubscriptionParticipant"
    domain_ref="MyDomainLibrary::HelloWorldDomain">
    <subscriber name="MySubscriber">
        <data_reader name="HelloWorldReader"
           topic_ref="HelloWorldTopic">
            <datareader_qos name="HelloWorld_reader_qos"
              base_name="gosLibrary::DefaultProfile"/>
        </data_reader>
    </subscriber>
</domain_participant>
```

</participant\_library>

#### 2.1.3.1 QoS Definition

The DDS Entities that are defined have an associated QoS. The QoS section of the XML file provides the means to define QoS libraries and profiles that can be used to configure the QoS of the defined Entities.

The syntax of the QoS libraries and profiles section is described in the *RTI Core Libraries* and *Utilities User's Manual*, Chapter 15 "Configuring QoS with XML."

In this example, the QoS library and profile are empty, just to provide a placeholder where the QoS can be specified. Using this empty profile results in the default DDS QoS being used:

```
<!-- QoS Library -->
<qos_library name="qosLibrary">
<qos_profile name="DefaultProfile">
</qos_profile>
</qos_library>
```

#### 2.1.3.2 Type Definition

The data associated with the HelloWorld Topic consists of two strings and a numeric counter:

□ The first string contains the name of the sender of the message. This field is marked as "key" as signals the identity of the data-object.

- □ The second string contains a message.
- □ The third field is a simple counter which the application increments with each message.

This example uses the dynamic data API, so the data type must be defined in the XML configuration. This is accomplished by adding the type definition within the <types> tag:

```
<types>
<const name="MAX_NAME_LEN" type="long" value="64"/>
<const name="MAX_MSG_LEN" type="long" value="128"/>
<struct name="HelloWorld">
<member name="sender" type="string" key="true"
stringMaxLength="MAX_NAME_LEN"/>
<member name="message" type="string"
stringMaxLength="MAX_MSG_LEN"/>
<member name="count" type="long"/>
</struct>
```

</types>

The <types> tag may be used to define a library containing the types that the different applications will need. However, for this simple example just one data-type, the Hello-Word type seen above, is included.

#### 2.1.3.3 Domain Definition

The domain section is used to define the system's Topics and the corresponding data types associated with each Topic. To define a Topic, the associated data type must be registered with the domain giving it a registered type name. The registered type name is used to refer to that data type within the domain at the time the Topic is defined.

In this example, the configuration file registers the previously defined HelloWorld type under the name HelloWorldType and then defines a topic with name HelloWorldTopic associated with the registered type, referring to it by its registered name HelloWorld-Type:

</domain\_library>

Note that attribute **type\_ref** in the <register\_type> element refers to the same Hello-World type defined in the <types> section.

A domain definition may register as many data types and define as many Topics as it needs. In this example a single data type and Topic suffices.

Note that **domain\_library** can be used to define multiple domains. However in this example only one domain is used.

#### 2.1.3.4 Participant Definition

The participant section is used to define the DomainParticipants in the system and the DataWriters and DataReaders that each participant has. DomainParticipants are defined within the raticipant\_library> tag.

Each DomainParticipant:

- Has a unique name (within the library) which will be used later by the application that creates it.
- □ Is associated with a domain, which defines the **domain\_id**, Topics and data types the DomainParticipant will use.
- Defines the Publishers and Subscribers within the DomainParticipant. Publishers contain DataWriters and Subscribers contain DataReaders.
- Defines the set of DataReaders it will use to write data. Each DataReader has a QoS and a unique name which can be used from application code to retrieve it.
- Defines the set of DataWriters it will use to write data. Each DataWriter has a QoS and a unique name which can be used from application code to retrieve it.
- □ Optionally the Participants, Publishers, Subscribers, DataWriters and DataReaders can specify a QoS profile that will be used to configure them.

The example below defines two DomainParticipant entities called **PublicationParticipant** and **SubscriptionParticipant**:

```
<participant_library name="MyParticipantLibrary">
   <domain_participant name="PublicationParticipant"</pre>
       domain_ref="MyDomainLibrary::HelloWorldDomain">
       <publisher name="MyPublisher">
           <data_writer name="HelloWorldWriter"</pre>
               topic_ref="HelloWorldTopic"/>
       </publisher>
   </domain_participant>
   <domain_participant name="SubscriptionParticipant"
       domain_ref="MyDomainLibrary::HelloWorldDomain">
       <subscriber name="MySubscriber">
           <data_reader name="HelloWorldReader"
                topic_ref="HelloWorldTopic">
           <datareader_qos name="HelloWorld_reader_qos"
               base_name="qosLibrary::DefaultProfile"/>
           </data_reader>
       </subscriber>
   </domain_participant
</participant_library>
```

Examining the XML we see that:

- ☐ The **PublicationParticipant** bound to the domain **MyDomainLibrary**::Hello-WorldDomain.
- □ The participant contains a single Publisher (with name **MyPublisher** which itself contains a single DataWriter named **HelloWorldWriter**.
- □ The DataWriter writes the Topic HelloWorldTopic which is defined in the domain MyDomainLibrary::HelloWorldDomain.

Similarly:

- □ The SubscriptionParticipant is also bound to the domain MyDomainLibrary::HelloWorldDomain.
- □ The participant contains a single Subscriber (with name **MySubscriber** which itself contains a single DataReader named **HelloWorldReader**.
- □ The DataReader reads the topic **HelloWorldTopic** which is defined in the domain **MyDomainLibrary::HelloWorldDomain**.

Since both participants are in the same domain and the HelloWorldWriter DataWriter writes the same Topic that the HelloWorldReader reads the two participants will communicate as was illustrated in Figure 2.1, "Hello World Domain," on page 2-2.

## 2.1.4 Publisher Application

Open the file *<installation directory>/examples/CPP/HelloWorld\_publisher.cxx* and look at the source code.

The logic of this simple application is contained in the **publisher\_main()** function. The logic can be seen as composed of two parts:

- □ Entity Creation
- **Use of the Entities**

Entity Creation: The application first creates a DomainParticipant using the function create\_participant\_from\_config\_exp() this function takes the configuration name of the participant MyParticipantLibrary::PublicationParticipant which is the same name that was specified in the XML file. Note that the name in the XML file PublicationParticipant has been qualified with the name of the library it belongs to MyParticipantLibrary.

```
DDSDomainParticipant * participant =
   DDSTheParticipantFactory->create_participant_from_config_exp(
        "MyParticipantLibrary::PublicationParticipant",
        participant_name);
```

This single function call registers all the necessary data types and creates and the Topics and Entities that were specified in the XML file. In this simple case the participant only contains a publisher **MyPublisher** with a single DataWriter **HelloDataWriter**. However, in more realistic scenarios this single call can create hundreds of entities (both readers and writers).

**Use of the Entities**: The remaining part of the function uses the created Entities to perform the logic of the program.

This example writes data using the single DataWriter. So the application looks up the HelloWorldWriter DataWriter using the fully qualified name MyPublisher::HelloWorld-Writer and narrows it to be a DynamicDataWriter:

```
DDSDynamicDataWriter * dynamicWriter = DDSDynamicDataWriter::narrow(
    participant->lookup_datawriter_by_name_exp(
        "MyPublisher::HelloWorldWriter"));
```

Once the DataWriter is available, some data objects need to be created and used to send the data. As this example uses dynamic data, and the type code is internally created,

you can use the operations **create\_data()** and **delete\_data()** in a DataWriter to create and delete a data object. This is achieved with the calls seen below:

```
/* Create data */
DDS_DynamicData *dynamicData = dynamicWriter->create_data_exp(
                                     DDS_DYNAMIC_DATA_PROPERTY_DEFAULT);
/* Main loop to repeatedly send data */
for (count=0; count < 100; ++count) {
   /* Set the data fields */
   retcode = dynamicData->set_string(
                                 "sender",
                                 DDS_DYNAMIC_DATA_MEMBER_ID_UNSPECIFIED,
                                 "John Smith");
   retcode = dynamicData->set_string(
                                 "message",
                                 DDS_DYNAMIC_DATA_MEMBER_ID_UNSPECIFIED,
                                 "Hello World!");
   retcode = dynamicData->set_long(
                                 "count",
                                 DDS_DYNAMIC_DATA_MEMBER_ID_UNSPECIFIED,
                                 count);
   /* Write the data */
   retcode = dynamicWriter->write(*dynamicData, DDS_HANDLE_NIL);
   . . .
}
/* Delete data sample */
dynamicWriter->delete_data_exp(dynamicData
```

Note that the operations, such as **set\_long()** are used to set the different attributes of the dynamicData object. These operations refer to the attribute names (e.g., "count") that were defined as part of the data type.

## 2.1.5 Subscriber Application

Open the file *<installation directory>/examples/CPP/HelloWorld\_subscriber.cxx* and look at the source code.

The logic of this simple application is contained in the **subscriber\_main()** function. Similar to the publisher application the logic can be seen as composed of two parts:

- Entity Creation
- Use of the Entities

Entity Creation: The application first creates a DomainParticipant using the function create\_participant\_from\_config\_exp(). This function takes the configuration name of the participant MyParticipantLibrary::SubscriptionParticipant which is the same name that was specified in the XML file. Notice that the name in the XML file Subscription-Participant has been qualified with the name of the library it belongs to MyParticipantLibrary.

This single function call registers all the necessary data types and creates and the Topics and Entities that were specified in the XML file. In this simple case the participant only contains a subscriber **MySubscriber** with a single DataReader **HelloDataReader**. However in more realistic scenarios this single call can create hundreds of Entities (both DataReaders and DataWriters).

**Use of the Entities**: The remaining part of the function uses the entities that were created to perform the logic of the program.

This example only needs to read data using the single DataReader. So the application looks up the HelloWorldReader DataReader using the fully qualified name MySub-scriber::HelloWorldReader and narrows it to be a DynamicDataReader:

To process the data, the application installs a Listener on the DataReader. The **Hello-WorldListener**, defined on the same file implements the DataReaderListener interface, which the DataReader uses to notify the application of relevant events, such as the reception of data.

The last part is the implementation of the listener functions. In this case, we only implement the **on\_data\_available()** operation which is the one called when data is received.

The **on\_data\_available()** function receives all the data into a sequence and then uses the **DDS\_DynamicData::print()** function to print each data item received.

```
void HelloWorldListener::on_data_available(DDSDataReader* reader)
{
    DDSDynamicDataReader * ddDataReader = NULL;
    DDS_DynamicDataSeq dataSeq;
    DDS_SampleInfoSeq infoSeq;
    DDS_ReturnCode_t retcode = DDS_RETCODE_ERROR;
    DDS_Long i = 0;
    ddDataReader = DDSDynamicDataReader::narrow(reader);
    retcode = ddDataReader->take(
        dataSeq, infoSeq, DDS_LENGTH_UNLIMITED,
        DDS_ANY_SAMPLE_STATE, DDS_ANY_VIEW_STATE, DDS_ANY_INSTANCE_STATE);
    printf("on_data_available:%s\n",
                      ddDataReader->get_topicdescription()->get_name());
    for (i = 0; i < dataSeq.length(); ++i) {</pre>
        if (infoSeq[i].valid_data) {
           retcode = dataSeq[i].print(stdout, 0);
        }
    }
    retcode = ddDataReader->return_loan(dataSeq, infoSeq);
}
```

## 2.1.6 Subscribing with a Content Filter

To use a content filter, modify the **SubscriptionParticipant** configuration to look like this:

```
</subscriber>
</domain_participant>
</participant_library>
```

The extra XML within the <filter> tag adds a SQL content filter which only accepts samples with the field count greater than two.

Now run **HelloWorld\_subscriber** without recompiling and check the expected that the behavior.

## 2.2 Hello World using XML and Compiled Types

The files for this example are located in the directory *<installation directory*/example/ CPP/HelloWorld\_xml\_compiled. This simple scenario consists of two applications identical in purpose to the one illustrated in Figure 2.1, "Hello World Domain," on page 2-2: HelloWorld\_publisher.exe, which writes to the Topic "HelloWorldTopic," and HelloWorld\_subscriber.exe which subscribes to that same Topic.

In contrast with previous example, which uses the DynamicData API, this example uses compiled types.

Compiled types are syntactically nicer to use from application code and provide better performance. The drawback is that there is an extra step of code-generation involved to create that supporting infrastructure to marshal and unmarshal the types into a format suitable for network communications.

## 2.2.1 Define the Data Types using IDL or XML

The first step is to describe the data-type in a programming-language neutral manner. Two languages are supported by the *Connext* tools: XML and IDL. These languages (XML and IDL) provide equivalent type-definition capabilities so you can choose either one depending on your personal preference. You can even transform between one and the other with the RTI tools. That said, as the rest of the configuration files use XML, it is often more convenient to also use XML to describe the data types so they can be shared or moved to other XML configuration files.

The directory *<installation directory>*/example/CPP/HelloWorld\_xml\_compiled contains the XML description of the data type in the file HelloWorld.xml and it also contains the equivalent IDL description in HelloWorld.idl.

Let's examine the contents of the XML file:

```
<?xml version="1.0" encoding="UTF-8"?>
<types xmlns:xsi="http://www.w3.org/2001/XMLSchema-instance"
   xsi:noNamespaceSchemaLocation="../../.resource/rtiddsgen/schema/
rti_dds_topic_types.xsd">
        <const name="MAX_NAME_LEN" type="long" value="64"/>
        <const name="MAX_MSG_LEN" type="long" value="128"/>
        <const name="MAX_MSG_LEN" type="long" value="128"/>
        <struct name="HelloWorld">
        <struct name="HelloWorld">
        <struct name="HelloWorld">
        <struct name="HelloWorld">
        <struct name="message" type="string" key="true"
            stringMaxLength="MAX_NAME_LEN"/>
        <member name="message" type="string" stringMaxLength="MAX_MSG_LEN"/>
        <member name="count" type="long"/>
        </struct>
</types>
```

The file defines a structure type called "HelloWorld" consisting of a string (the sender), a string (the message), and an integer count. Note that the type-declaration syntax is identical the one used within the **USER\_QOS\_PROFILES.xml** file that we used for the dynamic example (section Type Definition (Section 2.1.3.2)).

## 2.2.2 Generate Type-Support Code from the Type Definition

This step produces code to support the direct use of the structure 'HelloWorld' from application code. The code is generated using the bundled tool rtiddsgen.

The code-generation supports many programming languages (C, C++, Java, C#, Ada). However the XML-Based Application Creation currently only supports the C and C++ APIs so we will use C++ in this example.

To generate code, follow these steps (replacing *<architecture>* as needed for your system; e.g., **i86Win32VS2008** or **i86Linux2.6gcc4.4.5**):

#### On a Windows system:

From your command shell, change directory to *<installation directory>/exam*ple\CPP\HelloWorld\_xml\_compiled and type:

rtiddsgen -language C++ -example <architecture> HelloWorld.xml

#### On a UNIX-based system:

From your command shell, change directory to *<installation directory>/exam-ple/CPP/HelloWorld\_xml\_dynamic* and type:

rtiddsgen -language C++ -example <architecture> HelloWorld.xml

As a result of this step you will see the following files appear in the directory HelloWorld\_xml\_dynamic: HelloWorld.h, HelloWorld.cxx, HelloWorldPlugin.h, HelloWorldPlugin.cxx, HelloWorldSupport.h, and HelloWorldSupport.cxx

The most notable thing at this point is the fact that the **HelloWorld.h** file contains the declaration of the C++ structure, built according to the specification in the XML file:

```
static const DDS_Long MAX_NAME_LEN = 64;
static const DDS_Long MAX_MSG_LEN = 128;
typedef struct HelloWorld
{
    char* sender; /* maximum length = ((MAX_NAME_LEN)) */
    char* message; /* maximum length = ((MAX_MSG_LEN)) */
    DDS_Long count;
```

```
} HelloWorld;
```

#### 2.2.3 Build the Application

The example code is provided only in C++. The following instructions describe how to build it on Windows and UNIX-based systems. If you will be using an embedded platform, see the *RTI Core Libraries and Utilities Getting Started Guide Addendum for Embedded Systems* (**RTI\_Connext\_GettingStarted\_EmbeddedSystemsAddendum.pdf**) for instructions specific to these platforms.

#### C++ on Windows Systems:

- 1. In the Windows Explorer, go to *<installation directory>\example\CPP\HelloWorld\_xml\_compiled* and open the Microsoft Visual Studio solution file for your architecture. For example, the file for Visual Studio 2008 for 32-bit platforms is HelloWorld-vs2008.sln.
- The Solution Configuration combo box in the toolbar indicates whether you are building debug or release executables; select Release. Select Build Solution from the Build menu.

#### C++ on UNIX-based Systems:

- From your command shell, change directory to <installation directory>/example/CPP/ HelloWorld\_xml\_compiled.
- 2. Type:

```
gmake -f Makefile.<architecture>
```

where *<architecture>* is one of the supported architectures (e.g., **Make-file.i86Linux2.6gcc4.4.5**). This command will build a release executable. To build a debug version instead, type:

gmake -f Makefile.<architecture> DEBUG=1

#### 2.2.4 Run the Application

The previous step built two executables: HelloWorld\_subscriber and HelloWorld\_publisher. These applications should be in proper architecture subdirectory under the **objs** directory. For example, **objs**\**i86Win32VS2008** in the Windows example cited below and **objs/i86Linux2.6gcc4.4.5** in the Linux example.

**1.** Start the subscribing application:

#### On a Windows system:

From your command shell, go to *<installation directory*>\example\CPP\HelloWorld\_xml\_compiled and type:

objs\<architecture>\HelloWorld\_subscriber.exe

where *<architecture>* is the architecture you just built; see the contents of the **objs** directory to see the name of the architecture you built. For example, the Windows architecture name corresponding to 32-bit Visual Studio 2005 is i86Win32VS2005.

#### On a UNIX-based system:

From your command shell, change directory to *<installation directory>/* example/CPP/HelloWorld\_xml\_ compiled and type:

objs/<architecture>/HelloWorld\_subscriber

where *<architecture>* is the architecture you just built of the supported architectures; examine the contents of the **objs** directory to see the name of the architecture you built.

2. Start the publishing application:

#### On a Windows system:

From your command shell, go to *<installation directory*>\example\CPP\HelloWorld\_xml\_compiled and type:

objs\<architecture>\HelloWorld\_publisher.exe

where *<architecture>* is the architecture you just built; see the contents of the **objs** directory to see the name of the architecture you built.

#### On a UNIX-based system:

From your command shell, change directory to *<installation directory>/* example/CPP/HelloWorld\_xml\_ compiled and type:

objs/<architecture>/HelloWorld\_publisher

You should immediately see some messages on the publishing application showing that it is writing data and messages in the subscribing application indicating the data it receives. Do not worry about the contents of the messages. They are generated automatically for this example. The important thing is to understand how the application is defined which will be explained in the following sub-sections.

## 2.2.5 Examine the XML Configuration Files Definition

This system is defined in the file USER\_QOS\_PROFILES.xml found in the directory <*installation directory*>/example/CPP/HelloWorld\_xml\_compiled. Let's look at its content and what are the elements defined to construct this scenario.

```
<dds xmlns:xsi="http://www.w3.org/2001/XMLSchema-instance"</pre>
  xsi:noNamespaceSchemaLocation="../../resource/qos_profiles_4.5f/
schema/rti_dds_profiles.xsd"
  version="4.5f">
   <!-- Qos Library -->
   <gos_library name="gosLibrary">
       <gos_profile name="DefaultProfile">
       </gos_profile>
   </gos_library>
   <!-- Domain Library -->
   <domain_library name="MyDomainLibrary" >
       <domain name="HelloWorldDomain" domain_id="0">
           <register_type name="HelloWorldType" kind="userGenerated"/>
           <topic name="HelloWorldTopic"
               register_type_ref="HelloWorldType">
           <topic_gos name="HelloWorld_gos"
               base_name="gosLibrary::DefaultProfile"/>
           </topic>
       </domain>
   </domain_library>
```

```
<!-- Participant library --> <participant_library name="MyParticipantLibrary">
```

```
<domain_participant name="PublicationParticipant"
           domain_ref="MyDomainLibrary::HelloWorldDomain">
           <publisher name="MyPublisher">
               <data_writer name="HelloWorldWriter"
                   topic_ref="HelloWorldTopic"/>
           </publisher>
       </domain_participant>
       <domain_participant name="SubscriptionParticipant"</pre>
           domain_ref="MyDomainLibrary::HelloWorldDomain">
           <subscriber name="MySubscriber">
               <data_reader name="HelloWorldReader"
                   topic_ref="HelloWorldTopic">
                      <datareader_gos name="HelloWorld_reader_gos"
                      base_name="gosLibrary::DefaultProfile"/>
               </data_reader>
           </subscriber>
       </domain_participant>
   </participant_library>
</dds>
```

The examination of this file reveals virtually the same information as was found in the **HelloWorld\_xml\_dynamic** example. This is no surprise as we are essentially trying to define the same system. Please revisit Examine the XML Configuration Files Definition (Section 2.1.3) for a description of what each section in the XML does.

Here we highlight the only two differences that can be seeing in the configuration file for the of the **HelloWorld\_xml\_compiled** example when compared with that of the **HelloWorld\_xml\_dynamic** example:

- □ The type definition "<types>" section does not appear in the configuration of the HelloWorld\_xml\_compiled example.
- The registration of the data types within the domain is slightly different

The type-definition section that appears between the tags "<types>" and "</types>" is not there because in this case the data types are compiled in. So the type-definition has been moved to an external file to facilitate the code generation described in Section Generate Type-Support Code from the Type Definition (Section 2.2.2).

The registration of the data-type inside the domain uses the syntax:

<register\_type name="HelloWorldType" kind="userGenerated" />

This contrasts with what was used in the HelloWorld\_xml\_dynamic example:

<register\_type name="HelloWorldType" kind="dynamicData" type\_ref="Hello-World" />

The modified syntax indicates a **kind="userGenerated"** which means that the type will be defined via code generation and not use the DynamicData API. Since the type is defined via code generation there is no need to provide a reference to the type-definition so the **type\_ref** attribute is not present.

To sum it up, the XML configuration file is essentially the same except that the type definitions of the data types that will be compiled in are not present and that is indicated at the time the data type is registered in the domain by means of the attribute **kind="user-Generated"**.

## 2.2.6 Publisher Application

Open the file *<installation directory>/examples/CPP/HelloWorld\_publisher.cxx* and look at the source code.

The logic of this simple application is contained in the **publisher\_main()** function. The logic can be seen as composed of three parts:

Type registration (this step is new compared to the **HelloWorld\_xml\_dynamic**)

□ Entity creation

Use of the Entities

**Type Registration**: The first thing the application does is register the data-types that were defined in the code-generation step. This is accomplished by calling the **register\_type\_support\_exp()** function on the DomainParticipantFactory.

The function **register\_type\_support\_exp()** must be called for each code-generated data type that will be associated with the Topics published and subscribed by the application. In this example there is only one Topic and one data type, so only one call to this function is required.

The function **register\_type\_support\_exp()** takes as a parameter the TypeSupport function that defines the data type in compile code. In this case it is **HelloWorldTypeSupport::register\_type** this function is declared in the **HelloWorldSupport.h**. However you cannot see it directly there because it is defined using macros. Instead you will find the line:

DDS\_TYPESUPPORT\_CPP(HelloWorldTypeSupport, HelloWorld);

This line defines the HelloWorldTypeSupport::register\_type() function.

In general if you include multiple data-type definitions in a single XML (or IDL) file called **MyFile.xml** (or **MyFile.idl**) you will have multiple TypeSupport types defines within the generated file **MyFileTypeSupport.h**. You can identify them searching for the **DDS\_TYPESUPPORT\_CPP()** macro and you should register each of them (the ones the application uses) using the operation **register\_type\_support\_exp()** as was shown earlier.

Entity Creation: The steps needed to create the entities are the same as for the HelloWorld\_xml\_dynamic example. The application first creates a DomainParticipant using the function create\_participant\_from\_config\_exp() this function takes the configuration name of the participant "MyParticipantLibrary::PublicationParticipant" which is the same name that was specified in the XML file. Note that the name in the XML file "PublicationParticipant" has been qualified with the name of the library it belongs to "MyParticipantLibrary".

This single function call registers all the necessary data types and creates and the Topics and Entities that were specified in the XML file. In this simple case the participant only contains a publisher "**MyPublisher**" with a single DataWriter "**HelloDataWriter**". However in more realistic scenarios this single call can create hundreds of entities (both readers and writers).

**Use of the Entities**: The remaining part of the function uses the entities that were created to perform the logic of the program.

This example only needs to write data using the single data writer. So the application looks-up the "HelloWorldWriter" DataWriter using the fully qualified name "MyPublisher::HelloWorldWriter" and narrows it to be a HelloWorldDataWriter. Note the difference with the HelloWorld\_xml\_dynamic example. Rather than the generic "DynamicDataWriter" used in the example here we use a DataWriter specific to the HelloWorld data type.

```
HelloWorldDataWriter * helloWorldWriter = HelloWorldDataWriter::narrow(
                          participant->lookup_datawriter_by_name_exp(
                         "MyPublisher::HelloWorldWriter"));
/* Create data */
HelloWorld * helloWorldData = HelloWorldTypeSupport::create_data();
/* Main loop */
   for (count=0; (sample_count == 0) || (count < sample_count); ++count)</pre>
       printf("Writing HelloWorld, count: %d\n", count);
       /* Set the data fields */
       helloWorldData->sender = "John Smith";
       helloWorldData->message = "Hello World!";
       helloWorldData->count = count;
       retcode =
           helloWorldWriter->write(*helloWorldData, DDS_HANDLE_NIL);
       if (retcode != DDS_RETCODE_OK) {
           printf("write error %d\n", retcode);
           publisher_shutdown(participant);
           return -1;
       }
       NDDSUtility::sleep(send_period);
}
```

Note that the data object helloWorldData can be manipulated directly as a plain-language object. This means that in order to set a field in the object the application can refer to it directly as in:

```
helloWorldData->count = count;
```

This "plain language object" API is both higher performance and friendlier to the programmer than the DynamicData API.

# 2.3 Subscriber Application

Open the file *<installation directory>/examples/CPP/HelloWorld\_subscriber.cxx* and look at the source code.

The logic of this simple application is in the **subscriber\_main()** function. Similar to the publisher application the logic can be seen as composed of three parts:

□ Type registration (this step is new compared to the HelloWorld\_xml\_dynamic)

Entity creation

Use of the Entities

**Type Registration**: This step is identical to the one for the publisher application. The first thing the application does is register the data-types that were defined in the code-generation step. This is accomplished calling the **register\_type\_support\_exp()** function on the DomainParticipantFactory.

Please refer to the explanation of the publishing application for more details as this step us regardless of whether the application uses a type to publish or subscribe.

**Entity Creation**: The steps needed to create the entities are the same as for the HelloWorld\_xml\_dynamic example. The application first creates a domain participant using the function **create\_participant\_from\_config\_exp()** this function takes the configuration name of the participant "MyParticipantLibrary::SubscriptionParticipant" which is the same name that was specified in the XML file. Note that the name in the XML file "SubscriptionParticipant" has been qualified with the name of the library it belongs to "MyParticipantLibrary".

This single function call registers all the necessary data-types and creates and the Topics and Entities that were specified in the XML file. In this simple case the participant only contains a subscriber "MySubscriber" with a single DataReader "HelloDataReader". However in more realistic scenarios this single call can create hundreds of entities (both DataReaders and DataWriters).

**Use of the Entities**: The remaining part of the function uses the entities that were created to perform the logic of the program.

This example only needs to read data using the single DataReader So the application looks-up the "HelloWorldReader" DataReader using the fully qualified name "MyPublisher::HelloWorldReader" and narrows it to be a HelloWorldDataReader:

```
HelloWorldDataReader * helloWorldReader =
   HelloWorldDataReader::narrow(
        participant->lookup_datareader_by_name_exp(
        "MySubscriber::HelloWorldReader"));
```

To process the data, the application installs a Listener on the DataReader. The Hello-WorldListener, defined on the same file implements the DataReaderListener interface, which the DataReader uses to notify the application of relevant events, such as the reception of data.

```
/* Create a data reader listener */
HelloWorldListener *reader_listener = new HelloWorldListener();
/* set listener */
retcode = helloWorldReader->set_listener(reader_listener,
```

DDS\_DATA\_AVAILABLE\_STATUS);

The last part is the implementation of the listener functions. In this case we only implement the **on\_data\_available()** operation, which is called when data is received.

The **on\_data\_available()** function receives all the data into a sequence and then uses the HelloWorldTypeSupport::print() function to print each data item received.

```
void HelloWorldListener::on_data_available(DDSDataReader* reader)
{
    HelloWorldDataReader *helloWorldReader = NULL;
    HelloWorldSeq dataSeq;
    DDS_SampleInfoSeq infoSeq;
    DDS_ReturnCode_t retcode = DDS_RETCODE_ERROR;
    DDS_Long i = 0;
    helloWorldReader = HelloWorldDataReader::narrow(reader);
    retcode = helloWorldReader->take(
        dataSeq, infoSeq, DDS_LENGTH_UNLIMITED,
        DDS_ANY_SAMPLE_STATE, DDS_ANY_VIEW_STATE, DDS_ANY_INSTANCE_STATE);
    for (i = 0; i < dataSeq.length(); ++i) {
        if (infoSeq[i].valid_data) {
            HelloWorldTypeSupport::print_data(&dataSeq[i]);
        }
    }
    retcode = helloWorldReader->return_loan(dataSeq, infoSeq);
}
```

Note that the sequence received is of type **HelloWorldSeq** which contains the native plain language objects of type **HelloWorld**. This can be manipulated directly by the application. For example the fields can be dereferenced as shown in the code snippet below:

```
HelloWorld *helloWorldData = &dataSeq[i];
    printf("count= %s\n", helloWorldData->count);
```

# Chapter 3 Using Connext Prototyper

*RTI Connext Prototyper* is a companion tool for use with the XML-Based Application Creation feature. This tool allows application developers to quickly try out scenarios directly from their XML descriptions, without writing any code.

To use the *Prototyper*, you need a separate download from http://community.rti.com/ content/page/download-prototyper.

#### On a Windows system:

From your command shell, go to *<installation directory*>\example\CPP\HelloWorld\_xml\_dynamic. Open two console windows.

In one window, type (all on one line):

```
$NDDSHOME\scripts\rtiddsprototyper -cfgName PublicationParticipant
MyPublisherApp
```

In the other window, type (all on one line):

\$NDDSHOME\scripts\rtiddsprototyper -cfgName SubscriptionParticipant
MySubscriberApp

#### On a UNIX-based system:

From your command shell, go to *<installation directory>/example/CPP/* HelloWorld\_xml\_dynamic. Open two console windows.

In one window, type (all on one line):

\${NDDSHOME}/scripts/rtiddsprototyper -cfgName PublicationParticipant MyPublisherApp

In the other window, type (all on one line):

\${NDDSHOME}/scripts/rtiddsprototyper -cfgName SubscriptionParticipant
MySubscriberApp

You can run both of these on the same computer or on separate computers within the same (multicast enabled) network. You should immediately see the subscribing application receive and print the information from the publishing side.

For more information on using *RTI Connext Prototyper*, please refer to the *RTI Connext Prototyper Getting Started Guide* that is provided with the tool.

# Chapter 4 Understanding XML-Based Application Creation

Figure 4.1 depicts a *Connext* application built with the aid of both the *Connext* API and an XML configuration file. Using the XML configuration file in combination with the XML-Based Application Creation feature simplifies and accelerates application development.

The Entities defined in the XML configuration file can be created by a single call to the API. Once created, all Entities can be retrieved from application code using standard "lookup" operations so they can be used to read and write data.

#### Figure 4.1 Using both Connext API and XML Configuration File to Develop an Application

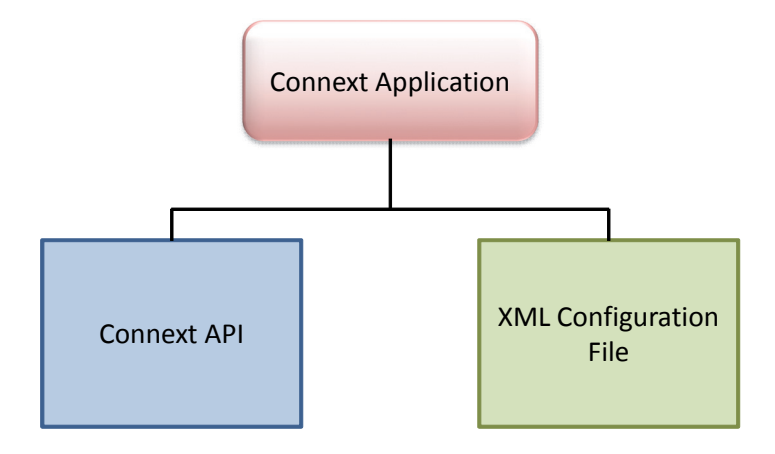

# 4.1 Important Points

- □ Applications can instantiate a *DomainParticipant* from a participant configuration described in the XML Configuration file. All the *Entities* defined by such a participant configuration are created automatically as part of *DomainParticipant* creation. In addition, multiple participant configurations may be defined within a single XML configuration file.
- □ All the Entities created from a participant configuration are automatically assigned an entity name. Entities can be retrieved via "lookup" operations specifying their name. Each Entity stores its own name in the QoS policies of the Entity so that they can be retrieved locally (via a lookup) up and communicated via discovery. This is described in Creating and Retrieving Entities Configured in an XML File (Section 4.7).
- An XML configuration file is not tied to the application that uses it. Different applications may run using the same configuration file. A single file may define multiple participant configurations. A single application can instantiate as many *DomainParticipants* as desired.
- □ Changes in the XML configuration file do not require recompilation, even if Entities are added or removed, unless the logic that uses the Entities also needs to change.

# 4.2 Loading XML Configuration Files

*Connext* loads its XML configuration from multiple locations. This section presents the various approaches, listed in load order.

The first three locations contain QoS Profiles (see Chapter 15 in the *RTI Core Libraries and Utilities User's Manual*) and may also contain *Entity* configurations.

#### SNDDSHOME/resource/qos\_profiles\_4.5f/xml/NDDS\_QOS\_PROFILES.xml

This file contains the *Connext* default QoS values; it is loaded automatically if it exists. When present this is the first file loaded.

□ File specified in NDDS\_QOS\_PROFILES Environment Variable

The files (or XML strings) separated by semicolons referenced in this environment variable, if any, are loaded automatically. These files are loaded after the **NDDS\_QOS\_PROFILES.xml** and they are loaded in the order they appear listed in the environment variable.

<working directory>/USER\_QOS\_PROFILES.xml

This file is loaded automatically if it exists in the 'working directory' of the application, that is, the directory from which the application is run. This file is loaded last.

## 4.3 XML Syntax and Validation

The configuration files uses XML format. Please see Examine the XML Configuration Files Definition (Section 2.1.3) for an example XML file and a description of its contents.

## 4.3.1 Validation at Run-Time

*Connext* validates the input XML files using a built-in Document Type Definition (DTD). You can find a copy of the builtin DTD in **\$NDDSHOME/resource/qos\_profiles\_***ver-sion***/schema/rti\_dds\_profiles.dtd**.

This is only a copy of the DTD that *Connext* uses. Changing this file has no effect unless you specify its path with the DOCTYPE tag, described below.

You can overwrite the built-in DTD by using the XML tag, <!DOCTYPE>. For example, the following indicates that *Connext* must use a different DTD file to perform validation:

```
<!DOCTYPE dds SYSTEM
"/local/usr/rti/dds/modified_rti_dds_profiles.dtd">
```

If you do not specify the DOCTYPE tag in the XML file, the built-in DTD is used. The DTD path can be absolute or relative to the application's current working directory.

## 4.3.2 Validation during Editing

*Connext* provides DTD and XSD files that describe the format of the XML content. We highly recommend including a reference to the XSD in the XML file. This provides help-ful features in code editors such as Visual Studio, Eclipse, or Netbeans, including validation and auto-completion while you are editing the XML file.

To include a reference to the XSD file, use the **noNamespaceSchemaLocation** attribute inside the opening <dds> tag, as illustrated below (replace '4.5x' with the current version number and letter):

You may use relative or absolute paths to the schema files. These files are provided as part of your distribution in the following location (replace 4.5x with the current version number and letter):

Connext installation directory>/resource/qos\_profiles\_4.5x/schema/ rti\_dds\_profiles.xsd

#### Connext installation directory>/resource/qos\_profiles\_4.5x/schema/ rti\_dds\_profiles.dtd

If you want to use the DTD for syntax validation instead of the XSD, use the <!DOC-TYPE> tag. Note, however, that this validation is less strict and will offer far less help in terms of auto-completion. The use of <!DOCTYPE> is shown below. Simply replace \$NDDSHOME with your *Connext* installation directory and replace '4.5x' with the current version number and letter:

```
<?xml version="1.0" encoding="UTF-8"?>
<!DOCTYPE dds SYSTEM
    $NDDSHOME/resource/qos_profiles_4.5x/schema/rti_dds_profiles.dtd">
<dds>
...
</dds>
```

# 4.4 Accessing Entities Defined in XML Configuration from an Application

You can use the operations listed in Table 4.1 to retrieve and then use the *Entities* defined in your XML configuration files.

| Working with             | Configuration-Related Operations | Reference     |
|--------------------------|----------------------------------|---------------|
|                          | create_participant_from_config   | Section 471   |
| DomainParticipantFactory | lookup_participant_by_name       | Section 4.7.1 |
|                          | register_type_support            | Section 4.7.5 |
|                          | lookup_publisher_by_name         |               |
| DomainDarticinant        | lookup_subscriber_by_name        | Section 472   |
| DomainFarticipant        | lookup_datawriter_by_name        | Section 4.7.2 |
|                          | lookup_datareader_by_name        |               |
| Publisher                | lookup_datawriter_by_name        | Section 472   |
| Subscriber               | lookup_datareader_by_name        | Section 4.7.5 |

| Table 4.1 | Operations | Intended | for Use v | vith XML- | Based Con | figuration |
|-----------|------------|----------|-----------|-----------|-----------|------------|
|           |            |          |           |           |           |            |

# 4.5 XML Tags for Configuring Entities

There are two top-level tags to configure Entities in the XML configuration files:

- <domain\_library>: Defines a collection of domains. A domain defines a global data-space where applications can publish and subscribe to data by referring to the same Topic name. Each domain within the domain library defines the Topics and associated data-types that can be used within that domain. Note that this list is not necessarily exhaustive. The participants defined within the <participant\_library> might add Topics beyond the ones listed in the domain library.

Figure 4.2 and Table 4.2 describe the top-level tags that are allowed within the root <dds> tag.

<dds>
<qos\_library>
<types>
<domain\_library>
<participant\_library>
</participant\_library>

## Table 4.2 Top-Level Tags in Configuration File

| Tags within <dds></dds>                                                           | Description                                                                                    |                                                                                                    | Number<br>of Tags<br>Allowed |
|-----------------------------------------------------------------------------------|------------------------------------------------------------------------------------------------|----------------------------------------------------------------------------------------------------|------------------------------|
|                                                                                   | Specifie                                                                                       | s a domain library. Set of <domain> definitions.</domain>                                                                                                    |                              |
| <domain_library></domain_library>                                                 | Attribut                                                                                       | 0 or more                                                                                                    |                              |
|                                                                                   | name                                                                                           | Domain library name                                                                                                    |                              |
| <participant_library></participant_library>                                       | Specifies a participant library. Set of <domain_participant> definitions.</domain_participant> |                                                                                                    | 0 or more                    |
|                                                                                   | name                                                                                           | Participant library name                                                                                                    |                              |
| <qos_library></qos_library>                                                       | Specifie<br>The con<br>for a Co<br>Libraries                                                   | Specifies a QoS library and profiles.<br>The contents of this tag are specified in the same manner as<br>for a <i>Connext</i> QoS profile file—see Chapter 15 in the <i>RTI Core</i><br><i>Libraries and Utilities User's Manual.</i> |                              |
| <types> Defines types that can be used for dynamic data registered types.</types> |                                                                                                | 0 or 1                                                                                                    |                              |

Figure 4.2 Top-Level Tags in Configuration File

## 4.5.1 Domain Library

A domain library provides a way to organize a set of domains that belongs to the same system. A domain represents a data space where data can be shared by means of reading and writing the same Topics, each Topic having an associated data-type. Therefore, in a <domain> tag you can specify Topics and their data types.

Figure 4.3, Table 4.3, and Table 4.4 describe what tags can be in a <domain\_library>.

The <register\_type> tag specifies a type definition that will be registered in the DomainParticipants whenever they specify a Topic associated with that data type.

#### Figure 4.3 Domain Library Tag

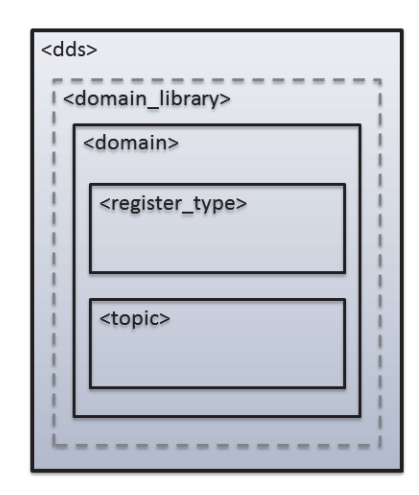

□ The <topic> tag specifies a Topic by associating it with a <register\_type> that contains the type information.

In a domain, you can also specify the domain ID to which the DomainParticipant associated with this domain will be bound.

#### Table 4.3 Domain Library Tags

| Tags within<br><domain_library></domain_library> |                      | Number of<br>tags allowed                                                                   |           |
|--------------------------------------------------|----------------------|---------------------------------------------------------------------------------------------|-----------|
|                                                  | Specifies a domain.  |                                                                                             |           |
|                                                  | Attributes:          |                                                                                             |           |
|                                                  | name                 | Domain name                                                                                 |           |
| <domain></domain>                                | domain_id (optional) | Domain ID (default id=0)                                                                    | 1 or more |
|                                                  | base_name (optional) | Base domain name. Specifies<br>another domain from which prop-<br>erties will be inherited. |           |

Note that a domain may inherit from another "base domain" definition by using the **base\_name** attribute. A domain that declares a "base domain" might still override some of the properties in the base domain. Overriding is done simply by including elements in the derived domain with the same name as in the base domain.

## Table 4.4 Domain Tags

| Tags within<br><domain></domain> | Description          |                                                                                                    |                                                |  |
|----------------------------------|----------------------|----------------------------------------------------------------------------------------------------|------------------------------------------------|--|
|                                  | Specifies how a typ  | be is registered                                                                                                    |                                                |  |
|                                  | Attributes:          |                                                                                                    |                                                |  |
| <register_type></register_type>  | name                 | Name used to refer to this registered type<br>within the XML file. This is also the name<br>under which the type is registered with the<br>DomainParticipants unless overridden by the<br><registered_name> tag.</registered_name> | pe<br>ne<br>he<br>1 or more<br>nic<br>ed<br>is |  |
|                                  | kind                 | Specifies whether the type is built-in, dynamic data or generated by the user.                                                                                                    |                                                |  |
|                                  | type_ref (optional)  | Reference (fully qualified name) to a defined type within <types>. Required when <b>kind</b> is dynamic data.</types>                                                                                                    |                                                |  |
|                                  | Specifies a topic as |                                                                                                    |                                                |  |
|                                  | Attributes:          |                                                                                                    |                                                |  |
| <topic></topic>                  | name                 | Name of the topic if no <registered_name> is specified.</registered_name>                                                                                                    | 1 or more                                      |  |
| -<br>-                           | register_type_ref    | Reference (name) to a register_type within this domain with which this topic is associated.                                                                                                    |                                                |  |

The <register\_type> tag, described in Figure 4.4 and Table 4.5, determines how a type is registered by specifying the type definition and the name with which it is registered.

Figure 4.4 Register Type Tag

| <domain></domain> |                                     |  |  |  |  |
|-------------------|-------------------------------------|--|--|--|--|
|                   | <register_type></register_type>     |  |  |  |  |
|                   | <registered_name></registered_name> |  |  |  |  |
|                   |                                     |  |  |  |  |

Table 4.5 Register Type Tag

| Tags within<br><register_type></register_type> | Description                             | Number of tags allowed |
|------------------------------------------------|-----------------------------------------|------------------------|
| <registered_name></registered_name>            | Name with which the type is registered. | 0 or 1                 |

The <topic> tag, described in Figure 4.5 and Table 4.6, describes a Topic by specifying the name and type of the Topic. It may also contain the QoS configuration for that Topic.

#### Figure 4.5 Topic Tag

| <domain></domain> |                                     |  |  |  |  |
|-------------------|-------------------------------------|--|--|--|--|
|                   | <topic></topic>                     |  |  |  |  |
|                   | <registered_name></registered_name> |  |  |  |  |
|                   | <topic_qos></topic_qos>             |  |  |  |  |
|                   |                                     |  |  |  |  |
|                   |                                     |  |  |  |  |

#### Table 4.6 Topic Tag

| Tags within <topic></topic>         | Description              | Number of tags allowed |
|-------------------------------------|--------------------------|------------------------|
| <registered_name></registered_name> | Name of the topic.       | 0 or 1                 |
| <topic_qos></topic_qos>             | Topic QoS configuration. | 0 or 1                 |

Some elements may refer to already specified types and QoS tags. The definitions of these referenced tags may appear either in the same configuration file or in a different one—as long as it is one of the ones loaded by *Connext* as described in Section 4.2.

If a QoS is not specified for an Entity, then the QoS will be set to a default value that is either the default configured in the XML files, or if such default does not exist, then the *Connext* QoS defaults. Please see Chapter 15 "Configuring QoS with XML" in the *RTI Core Libraries and Utilities User's Manual* for additional details in configuring QoS via XML.

#### For example:

The above configuration defines a domain with name "MyDomain" and domain\_id "10" containing a Topic called "MyTopic" with type "MyType" registered with the name "MyRegisteredType":

- <register\_type>: It defines the registration of a dynamic data type with name "MyRegisteredType" and definition "MyType"-defined in the same file.
- <topic>: with name "MyTopic" and whose corresponding type is the one defined above with the name "MyRegisteredType" found within the same configuration. The Topic QoS configuration is the one defined by the profile "qosLibrary::DefaultProfile", which is defined in a different file.

Note that the *DomainParticipant* created from a configuration profile bound this domain will be crated with domain\_id=10, unless the domain\_id is overridden in the participant configuration.

## 4.5.2 Participant Library

A participant library provides a way to organize a set of participants belonging to the same system. A participant configuration specifies all the entities that a DomainParticipant created from this configuration will contain.

Figure 4.6, Table 4.7, and Table 4.8 shows the description of a <participant\_library> and the tags it contains.

A <domain\_participant> can be associated with a domain where topics and their associated types are already defined. The elements <register\_type> and <topic> may also be defined in a <domain\_participant>—the same way it is done in a <domain>. This makes it possible to add Topics, data-types, etc. beyond the ones defined in the domain, or alternatively redefine the elements that are already in the <domain>.

#### Figure 4.6 Participant Library Tag

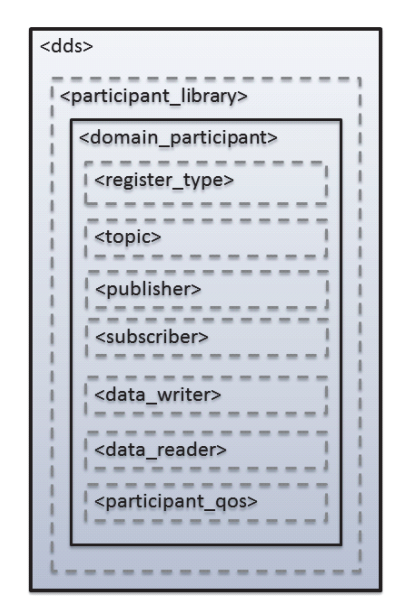

A <domain\_participant> is defined by specifying the set of Entities it contains. This is done using tags such as <publisher>, <subscriber>, <data\_writer> and <data\_reader>, which specify a Entity of their corresponding type. These Entities are created within the DomainParticipant instantiated from the configuration profile that contains the definitions.

A <domain\_participant> may inherit its configuration from another "base participant" specified using the **base\_name** attribute. In this case, overriding applies to the base <domain\_participant> as well as to the referred <domain>.

Note that in DataWriters always belong to a Publisher and DataReaders to a Subscriber. For this reason the <data\_writer> and <data\_reader> typically appear nested inside the corresponding <publisher> and <subscriber> tags. However, for convenience, it is possible to define <data\_writer> and <data\_reader> tags directly under the <domain\_participant> tag. In this case, the DataWriters and DataReaders are created inside the implicit publisher and subscriber, respectively.

## Table 4.7 Participant Library Tag

| Tags within<br><participant_library></participant_library> |                                        | Number<br>of Tags<br>Allowed                                                                                                    |           |
|------------------------------------------------------------|----------------------------------------|----------------------------------------------------------------------------------------------------|-----------|
|                                                            | Specifies a participant configuration. |                                                                                                    |           |
|                                                            | Attributes:                            |                                                                                                    |           |
|                                                            | name                                   | Participant configuration name.                                                                                                    |           |
|                                                            | base_name (optional)                   | Base participant name. It specifies<br>another participant from which to<br>inherit the configuration.                                                                                 |           |
| <domain_participant></domain_participant>                  | domain_ref (optional)                  | Reference (fully qualified name) to<br>a defined <domain> in the domain<br/>library.</domain>                                                                                          | 1 or more |
|                                                            | domain_id (optional)                   | Domain ID. If specified, overrides<br>the id in the domain it refers to.<br>If no domain_id is specified<br>directly or in the referenced<br>domain then the default<br>domain id is 0 |           |

## Table 4.8Domain Participant Tag

| Tags within<br><domain_participant></domain_participant> | Description                                                                  |                                                                              | Number<br>of Tags<br>Allowed |  |
|----------------------------------------------------------|------------------------------------------------------------------------------|------------------------------------------------------------------------------|------------------------------|--|
| <register_type></register_type>                          | Specifies how a type is registered. Same as within the <domain> tag</domain> |                                                                              | 0 or more                    |  |
| <topic></topic>                                          | Specifies a topic. Same as within the <domain> tag</domain>                  |                                                                              | 0 or more                    |  |
|                                                          | Specifies a publisher configuration.<br>Attributes:                          |                                                                              |                              |  |
| <publisher></publisher>                                  | name                                                                         | Publisher configuration name.                                                | 0 or more                    |  |
|                                                          | multiplicity (optional)                                                      | Number of Publishers that are created with this configuration. Default is 1. |                              |  |

| Tags within<br><domain_participant></domain_participant> | Ι                                                                                                    | Number<br>of Tags<br>Allowed                                                                                                  |           |  |
|----------------------------------------------------------|----------------------------------------------------------------------------------------------------|----------------------------------------------------------------------------------------------------|-----------|--|
|                                                          | Specifies a subscriber of                                                                                    |                                                                                                    |           |  |
|                                                          | Attributes:                                                                                                  |                                                                                                    |           |  |
| <subscriber></subscriber>                                | name                                                                                                    | Subscriber configuration name.                                                                                                | 0 or more |  |
|                                                          | multiplicity (optional)                                                                                      | Number of Subscribers that are created with this configuration. Default is 1.                                                 |           |  |
|                                                          | Specifies a DataWrite<br>will be created inside t<br>Attributes:                                             | r configuration. The DataWriter<br>he implicit Publisher.                                                                     |           |  |
|                                                          | name                                                                                                    | DataWriter configuration name.                                                                                                | 0 or more |  |
| <data_writer></data_writer>                              | topic_ref                                                                                                    | Reference (name) a <topic><br/>within the <domain> referenced<br/>by its <participant> parent.</participant></domain></topic> |           |  |
|                                                          | multiplicity (optional)                                                                                      | Number of DataWriters that are<br>created with this configuration.<br>Default is 1.                                           |           |  |
|                                                          | Specifies a data reader configuration. The <i>DataReader</i> will be created inside the implicit subscriber. |                                                                                                    |           |  |
|                                                          | Attributes:                                                                                                  |                                                                                                    |           |  |
| <data_reader></data_reader>                              | name                                                                                                    | Data reader configuration name.                                                                                               |           |  |
|                                                          | topic_ref                                                                                                    | Reference (name) a <topic><br/>within the <domain> referenced<br/>by its <participant> parent.</participant></domain></topic> | 0 or more |  |
|                                                          | multiplicity (optional)                                                                                      | Number of DataReaders that are created with this configuration.                                                               |           |  |
| (norticinant, 200)                                       | Default is 1.                                                                                                |                                                                                                    | 0 or 1    |  |
| <participant_qos></participant_qos>                      | DomainParticipant QoS contiguration.                                                                         |                                                                                                    | U OF 1    |  |

## Table 4.8Domain Participant Tag

The <publisher>, <subscriber>, <data\_writer>, and <data\_reader> tags are described in Figure 4.7, Table 4.9, Table 4.10, Table 4.11 and Table 4.12.

#### Figure 4.7 **Publisher and Subscriber Tags**

|                                              | <domain_participant></domain_participant> |
|----------------------------------------------|-------------------------------------------|
| <domain_participant></domain_participant>    | <pre><subscriber></subscriber></pre>      |
| <publisher></publisher>                      | <data_reader></data_reader>               |
| <data_writer></data_writer>                  | <datareader_qos></datareader_qos>         |
| <pre><datawriter_qos></datawriter_qos></pre> | <filter></filter>                         |
| <pre><publisher_qos></publisher_qos></pre>   | <subscriber_qos></subscriber_qos>         |
|                                              |                                           |

The <publisher> tag defines by default a Publisher. It may contain a QoS configuration and a several DataWriters. Likewise, the <subscriber> tag defines by default a Subscriber. It may contain a QoS configuration and a several DataReaders.

#### Table 4.9Publisher Tag

| Tags within<br><publisher></publisher> | Description                                                                                | Number of<br>Tags Allowed |
|----------------------------------------|--------------------------------------------------------------------------------------------|---------------------------|
| <data_writer></data_writer>            | Specifies a data writer configuration. Same as within the <participant> tag.</participant> | 0 or more                 |
| <publisher_qos></publisher_qos>        | Publisher QoS configuration.                                                               | 0 or 1                    |

#### Table 4.10 Subscriber Tag

| Tags within<br><subscriber></subscriber> | Description                                                                                | Number of<br>Tags Allowed |
|------------------------------------------|--------------------------------------------------------------------------------------------|---------------------------|
| <data_reader></data_reader>              | Specifies a data reader configuration. Same as within the <participant> tag.</participant> | 0 or more                 |
| <subscriber_qos></subscriber_qos>        | Subscriber QoS configuration.                                                              | 0 or 1                    |

The <filter> tag within a <data\_reader> enables content filtering. It causes the corresponding DataReader to be created from a ContentFilteredTopic with the specified filter characteristics.

## Table 4.11 DataWriter Tag

| Tags within<br><data_writer></data_writer> | Description                  | Number of<br>Tags Allowed |
|--------------------------------------------|------------------------------|---------------------------|
| <datawriter_qos></datawriter_qos>          | DataWriter QoS configuration | 0 or 1                    |

## Table 4.12 DataReader Tags

| Tags within<br><data_reader></data_reader> | Description                                  |                                                                                                    | Number of<br>Tags Allowed |
|--------------------------------------------|----------------------------------------------|----------------------------------------------------------------------------------------------------|---------------------------|
| <datareader_qos></datareader_qos>          | DataReader QoS configuration.                |                                                                                                    | 0 or more                 |
|                                            | Enables the off from a Contended Attributes: | creation of data reader with this configuration<br>entFilteredTopic.                                                                                                  |                           |
| <filter></filter>                          | name                                         | Name of the ContentFilteredTopic. The Con-<br>tentFilteredTopic will be associated with the<br>same Topic referenced by the containing<br><data_reader></data_reader> | 0 or 1                    |
|                                            | filter_kind                                  | Specifies which ContentFilter to use. It defaults to the builtin.sql filter.                                                                                          |                           |

## Table 4.13 Filter Tag

| Tags within<br><filter></filter>  | Description                                                                                                    | Number of<br>Tags Allowed |
|-----------------------------------|----------------------------------------------------------------------------------------------------|---------------------------|
| <expression></expression>         | Filter expression                                                                                                    | 0 or 1                    |
| <parameter_list></parameter_list> | List of parameters. Parameters are specified using<br><param/> tags.<br>The maximum number of parameters is 100.<br><parameter_list><br/><param/>param_0<br/><param/>param_1<br/><br/></parameter_list> | 0 or 1                    |

For example:

```
<domain_participant name="MyParticipant"
  domain_ref="MyDomainLibrary::MyDomain">
  <publisher name="MyPublisher">
        <data_writer name="MyWriter" topic_ref="MyTopic"/>
        </publisher>
  <subscriber name="MySubscriber">
        <data_reader name="MyReader" topic_ref="MyTopic">
        <data_reader name="MyReader" topic_ref="MyTopic">
        </filter name="MyFilter" kind="builtin.sql">
        </publisher>
  </parameter_list>
        </parameter_list>
        </parameter_list>
        </parameter_list>
        </parameter_list>
        </parameter>
        </patalog
        </parameter>
        </patalog
        </parameter>
        </patalog
        </parameter>
        </patalog
        </patalog
        </patalog
        </patalog
        </patalog
        </patalog
        </patalog
        </patalog
        </patalog
        </patalog
        </patalog
        </patalog
        </patalog
        </patalog
        </patalog
        </patalog
        </patalog
        </patalog
        </patalog
        </patalog
        </patalog
        </patalog
        </patalog
        </patalog
        </patalog
        </patalog
        </patalog
        </patalog
        </patalog
        </patalog
        </patalog
        </patalog
        </patalog
        </patalog
        </patalog
        </patalog
        </patalog
        </patalog
        </patalog
        </patalog
        </patalog
        </patalog
        </patalog
        </patalog
        </patalog
        </patalog
        </patalog
        </patalog
        </patalog
        </patalog
        </patalog
        </patalog
        </patalog
        </patalog
        </patalog
        </patalog
        </patalog
        </patalog
        </patalog
        </patalog
        </patalog
        </patalog
        </patalog
        </patalog
        </patalog
        </patalog
        </p>
```

</domain\_participant>

The above configuration defines a <domain\_participant> that is bound to the <domain> "MyDomain".

A DomainParticipant created from this configuration will contain:

- □ A Publisher which has a DataWriter created from the Topic "MyTopic".
- A Subscriber which has DataReader created from a ContentFilteredTopic whose related Topic, "MyTopic", uses a SQL filter.

## 4.6 Names Assigned to Entities

Each Entity configured in a XML file is given a unique name. This name is used to refer to them from other parts of the XML configuration and also to retrieve them at run-time using the *Connext* API.

In the context of XML-based configuration we should distinguish between two kinds of names:

□ **Configuration name**: The name of a specific Entity's configuration. It is given by the name attribute of the corresponding XML element.

- □ Entity name: The actual name of the Entity within the run-time system. In most cases, the Entity name is the same as the configuration name. However there are two exceptions:
  - DomainParticipants must be given their Entity names explicitly when they are created. It is one of the parameters to the create\_participant\_with\_configuration() call.
  - Whenever the attribute **multiplicity** is set to a value greater than one. This setting indicates that a set of Entities should be all from the same configuration. As each Entity must have a unique name the system will automatically append a number to the configuration name to obtain the Entity name. For example, if we specified a multiplicity of "N", then for each index "i" between 0 and N-1 the system will assign entity names according to the table below:

| Entity Name            | Index: i |
|------------------------|----------|
| "configuration_name"   | 0        |
| "configuration_name#i" | [1,N-1]  |

That is, the Entity name followed by the token "#" and an index.

#### For example:

```
<publisher name="MyPublisher">
        <data_writer name="MyWriter" multiplicity="3"
        topic_ref="MyTopic"/>
</publisher>
```

For the above XML configuration, the name assignment is:

| Configuration | Entity     | Multiplicity | Entity Names  |
|---------------|------------|--------------|---------------|
| "MyPublisher" | Publisher  | 1            | "MyPublisher" |
|               |            |              | "MyWriter"    |
| "MyWriter"    | DataWriter | 3            | "MyWriter#1"  |
|               |            |              | "MyWriter#2"  |

The entity name is stored by *Connext* using the EntityNameQosPolicy QoS policy for DomainParticipants, DataWriters and DataReaders. The policy is represented by the following C structure:

```
Struct DDS_EntityNameQosPolicy {
    char * name;
    char * role_name
}
```

The mapping is:

| Field     | Value              |
|-----------|--------------------|
| name      | Entity name        |
| role_name | Configuration name |

For Publishers and Subscribers, the name is stored in the GroupDataQosPolicy QoS policy. This is a temporary situation because the EntityNameQosPolicy is not available for Publishers and Subscribers in the current release. This policy is represented by the following C structure:

```
Struct DDS_GroupDataQosPolicy {
    DDS_OctetSeq value;
}
```

The mapping is:

| Field        | Value       |
|--------------|-------------|
| value.buffer | Entity name |

For example, for the following configuration:

```
<domain_participant name="MyParticipant"
domain_ref="MyDomainLibrary::MyDomain">
    <publisher name="MyPublisher">
        <data_writer name="MyWriter" topic_ref="MyTopic"/>
        </publisher>
</domain_participant>
```

The corresponding QoS policies for each entity are:

| Entity            | QoS Policy          | Field Values                                             |
|-------------------|---------------------|----------------------------------------------------------|
| DomainParticipant | EntityNameQosPolicy | name = [participant_name]<br>role_name = "MyParticipant" |

| Entity     | QoS Policy          | Field Values                 |
|------------|---------------------|------------------------------|
| Publisher  | GroupDataQosPolicy  | value.buffer = "MyPublisher" |
| DataWriter | EntityNameQosPolicy | name = "MyWriter"            |
|            |                     | role_name = "MyWriter"       |

Where [participant\_name] represents the value of the participant entity name specified at creation time.

## 4.6.1 Referring to Entities and Other Elements within XML Files

Entities and other elements within the XML file are addressed using a hierarchical name that matches their declaration hierarchy. This is summarized in the table below.

| Entity or<br>Element | Hierarchical Name                                                                                     | Example Use                                                       |
|----------------------|----------------------------------------------------------------------------------------------------|-------------------------------------------------------------------|
| type                 | [type_name]                                                                                           | type_ref="MyType"                                                 |
| qos                  | [qos_library_name]::[qos_profile_name]                                                                | base_name="qosLibrary::DefaultProfile"                            |
| domain               | [domain_libary_name]::[domain_name]                                                                   | domain_ref=<br>"MyDomainLibrary::MyDomain"                        |
| participant          | [participant_library_name]::<br>[participant_name]                                                    | base_name=<br>"MyParticipantLibrary::PublicationPar-<br>ticipant" |
| topic                | [topic_name]<br>Must be defined within the scope of the<br>Domain or the Participant that refer to it | topic_ref="MyTopic"                                               |
| publisher            | [subscriber_name]<br>Must be defined within the scope of the<br>Participant that refers to it         | base_name="MyPublisher"                                           |
| subscriber           | [subscriber_name]<br>Must be defined within the scope of the<br>Participant that refers to it         | base_name="MySubscriber"                                          |

| Entity or<br>Element | Hierarchical Name                                                                                                    | Example Use                                                |
|----------------------|----------------------------------------------------------------------------------------------------|------------------------------------------------------------|
| data_writer          | [publisher_name]::[datawriter_name]<br>If addressing from within the same Pub-<br>lisher the "publisher_name::" prefix may<br>be omitted    | base_name="MyPublisher::MyWriter"<br>base_name="MyWriter"  |
| data_reader          | [subscriber_name]::[datareader_name]<br>If addressing from within the same Sub-<br>scriber the "subscriber_name::" prefix<br>may be omitted | base_name="MySubscriber::MyReader"<br>base_name="MyReader" |

The example above corresponds to a configuration such as the one following:

```
<dds xmlns:xsi="http://www.w3.org/2001/XMLSchema-instance"</pre>
xsi:noNamespaceSchemaLocation="../../resource/qos_profiles_4.5f/
schema/rti_dds_profiles.xsd"
version="4.5f">
   <types>
        <struct name="MyType">
           <member name="mylong" type="long"/>
        </struct>
   </types>
   <domain_library name="MyDomainLibrary" >
        <domain name="MyDomain" domain_id="0">
            <register_type name="MyRegisteredType"
               kind="dynamicData" type_ref="MyType" />
            <topic name="MyTopic"
               register_type_ref="MyRegisteredType"/>
        </domain>
   </domain_library>
   <participant_library name="MyParticipantLibrary">
   <domain_participant name="MyParticipant"
       domain_ref="MyDomainLibrary::MyDomain">
            <publisher name="MyPublisher">
               <data_writer name="MyWriter" topic_ref="MyTopic"/>
            </publisher>
```

# 4.7 Creating and Retrieving Entities Configured in an XML File

There are two kinds of operations that affect *Entities* configured in an XML file:

- □ Create the defined entities. Only the operation create\_participant\_from\_config() in the DomainParticipantFactory triggers the creation of a DomainParticipant and all its contained Entities given a configuration name.
- Retrieve the defined entities: After creation, you can retrieve the defined Entities by using the **lookup\_by\_name()** operations available in the DomainParticipant-Factory, DomainParticipant, Publisher and Subscriber.

## 4.7.1 Creating and Retrieving a DomainParticipant Configured in an XML File

To create a DomainParticipant from a configuration profile in XML, use the function **create\_participant\_from\_config()**, which receives the configuration name and the participant name, and creates all the entities defined by that configuration.

For example:

```
<participant_library = "MyLibrary">
   <domain_participant name="MyParticipant"
        domain_ref="MyDomainLibrary::MyDomain"
        domain_id="1>
        ...
   </domain_participant>
</participant_library>
```

Given the above configuration, a DomainParticipant is created as follows:

The *DomainParticipant* is bound to the domain\_id specified in either the <domain\_participant> tag—this has precedence—or the <domain> tag. In this example the domain\_id is set to one.

Once it is created, it can be retrieved at any other place in your program as follows:

## 4.7.2 Creating and Retrieving Publishers and Subscribers

Publishers and Subscribers configured in XML are created automatically when a DomainParticipant is created from the <domain\_participant> that contains the <publisher> and <subscriber> configurations.

Given the following example:

Once a DomainParticipant is created as explained in Creating and Retrieving a Domain-Participant Configured in an XML File (Section 4.7.1), Publishers and Subscribers can be retrieved from the created DomainParticipant using their name as follows:

```
DDSPublisher * publisher =
   participant->lookup_publisher_by_name("MyPublisher");
if (publisher == NULL) {
    //handle error
}
DDSPublisher * publisher_1 =
   participant->lookup_publisher_by_name("MyPublisher#1");
if (publisher == NULL) {
    //handle error
}
```

```
DDSSubscriber * subscriber =
    participant->lookup_subscriber_by_name("MySubscriber");
if (subscriber == NULL) {
    //handle error
}
```

## 4.7.3 Creating and Retrieving DataWriters and DataReaders

DataWriters and DataReaders configured in XML are created automatically when a DomainParticipant is created from the <domain\_participant> that contains the <data\_writer> and <data\_reader> configurations.

Given the following example:

```
<domain_participant name="MyParticipant"
   domain_ref="MyDomainLibrary::MyDomain">
     <publisher name="MyPublisher">
        <data_writer name="MyWriter" topic_ref="MyTopic"/>
   </publisher>
     <subscriber name="MySubscriber">
        <data_reader name="MyReader" topic_ref="MyTopic"/>
        </subscriber>
```

```
</domain_participant>
```

Once a DomainParticipant is created as explained in Section 4.7.1, DataWriters and DataReaders can be retrieved from the created DomainParticipant using their fully-qualified name as shown below:

```
DDSDataWriter * dataWriter =
   participant->lookup_dataWriter_by_name("MyPublisher::MyWriter");
if (dataWriter == NULL) {
    //handle error
}
DDSDataReader * dataReader =
   participant->lookup_datareader_by_name("MySubscriber::MyReader");
if (dataReader == NULL) {
    //handle error
}
```

Or from the created Publisher and Subscriber using their 'unqualified' name as shown below:

```
DDSDataWriter * dataWriter =
    publisher->lookup_dataWriter_by_name("MyWriter");
if (dataWriter == NULL) {
    //handle error
}
DDSDataReader * dataReader =
    subscriber->lookup_datareader_by_name("MyReader");
```

## 4.7.4 Creating Content Filters

To use a content filter, modify the "SubscriptionParticipant" configuration to look like this:

```
<participant_library name="MyParticipantLibrary">
    . . .
   <domain_participant name="SubscriptionParticipantWithFilter"</pre>
        domain_ref="MyDomainLibrary::HelloWorldDomain">
        <subscriber name="subscriber">
            <data_reader name="HelloWorldReader"
               topic_ref="HelloWorldTopic">
               <datareader_qos name="HelloWorld_reader_qos"</pre>
                    base_name="qosLibrary::DefaultProfile"/>
                <filter name="HelloWorldTopic" kind="builtin.sql">
                    <expression>count> count < 20 </expression>
                </filter>
            </data_reader>
        </subscriber>
   </domain_participant>
</participant_library>
```

It adds a SQL content filter, which only accepts samples with the field count greater than two.

Now run the HelloWorld\_subscriber application without recompiling and check that it only receives data when counter less than 20 as expected.

## 4.7.5 Using User-Generated Types

If a user-generated type by means of *rtiddsgen* is desired rather than dynamic data, the corresponding type support must be registered with the DomainParticipantFactory before creating a DomainParticipant. To register the type support, use the function **register\_type\_support()** in the DomainParticipantFactory, which takes (a) a pointer to a function that registers a type and (b) the type name it is registered with. Then the specified function will be called automatically by the middleware whenever the type registration is needed.

The definition of this function is given by:

This "register type function" should be generated using the *rtiddsgen* command-line tool from the IDL or XML definition of the data type. See Hello World using XML and Compiled Types (Section 2.2) for a simple example of how to follow this process.

For example, the following XML snippet defines a data type registered under the name **MyType** with a TypeSupport that is user-generated. To use this data type, the application must also generate the TypeSupport code for the appropriate language binding using *rtiddsgen* and associate the generated TypeSupport with the name **MyType**. This association is made by calling the operation **register\_type\_support()** on the DomainParticipantFactory:

Continuing the example above, assume that the structure of "MyType" is described in the IDL file **MyType.idl**. Also assume that you are using the C++ language API and you have already run rtiddsgen and generated the type-support files: **MyTypeSupport.h** and **MyTypeSupport.cxx**. These files will contain the declaration and implementation of the function **MyTypeSupport::register\_type()**. In this situation, you must associate the **MyTypeSupport::register\_type()** operation with the type name **MyType** by calling **DDSTheParticipantFactory->register\_type\_support()** from your application code prior to creating the DomainParticipant as shown in the C++ snippet below:

You can find an example of using a user-generated type in *<installation directory>/* examples/CPP/HelloWorld\_xml\_compiled. Also refer to the description of this example in Hello World using XML and Compiled Types (Section 2.2).